## XP866+ USB ProGrammer manual

#### features

### **Product picture:**

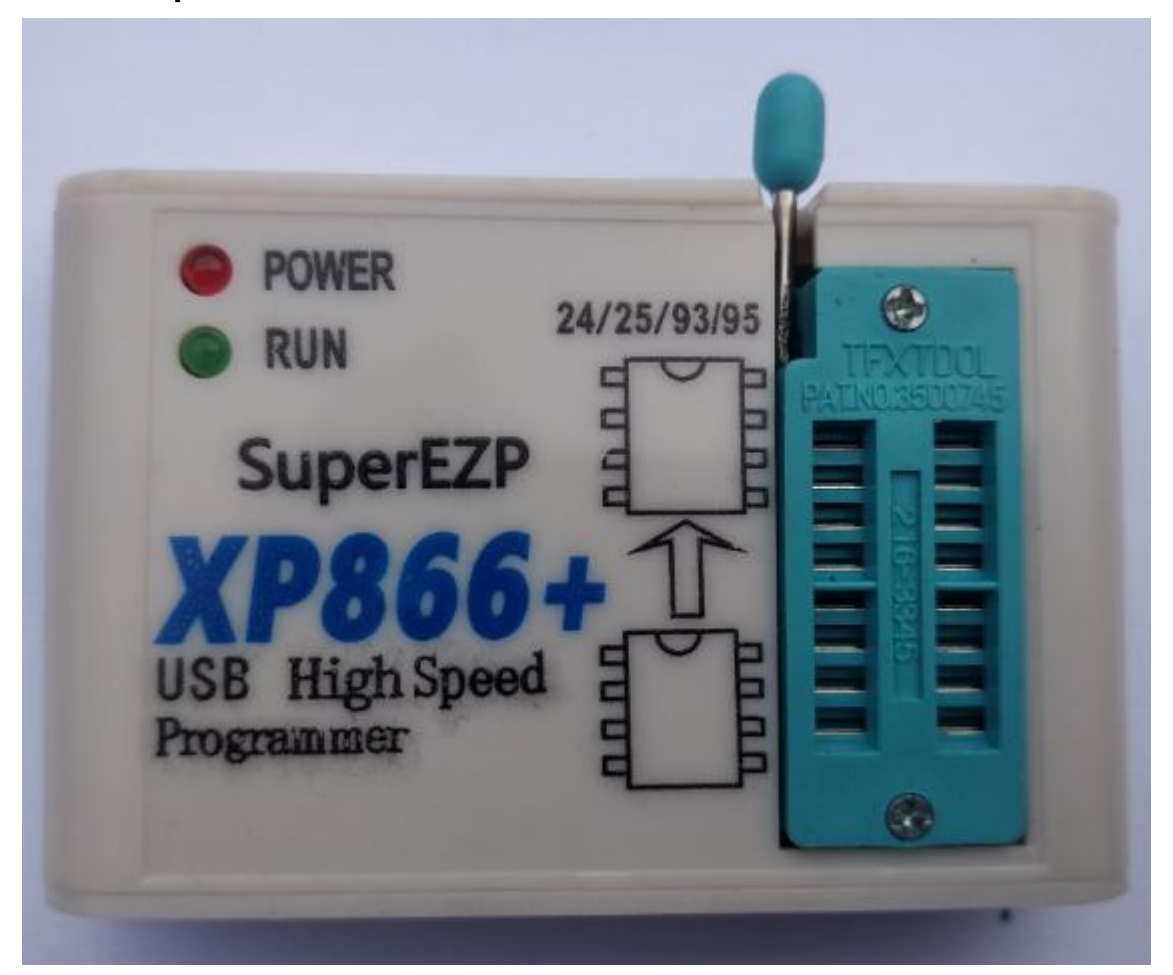

# Field of application:

This programmer can read and write the bios chips of Router, LCD, Car, DVD, TV, PC, harddisk, etc.

### Features:

- 1. USB 2.0 interface, the speed is 12Mbps.
- 2. The speed of reading and writing is fast.
- 3. Auto detect chip modles.
- 4. Auto select power votage.
- 5. Surpport 25 SPI FLASH, 24 EEPROM, 25 EEPROM, 93 EEPROM, 95 EEPROM.etc.
- 6. Small shape.
- 7. Windows2000, Windows XP, Windows Vista, Win7, Win8, WIN10.

### List:

- 1. Programmer 1
- 2. Usb cable 1

- 3. CD 1
- 4. Manual (a file on CD) 1
- 5. Simple socket for SMD chips 2

#### driver setup

There are tow usb device driver files: installer\_x64.exe or install\_x86.exe

Run the "\*.exe"; The step of usb driver setup is same as other usb devices.

If the automatic installation does not success(Eg:WIN8/WIN10), you can also choose to install USB driver from Device manager.

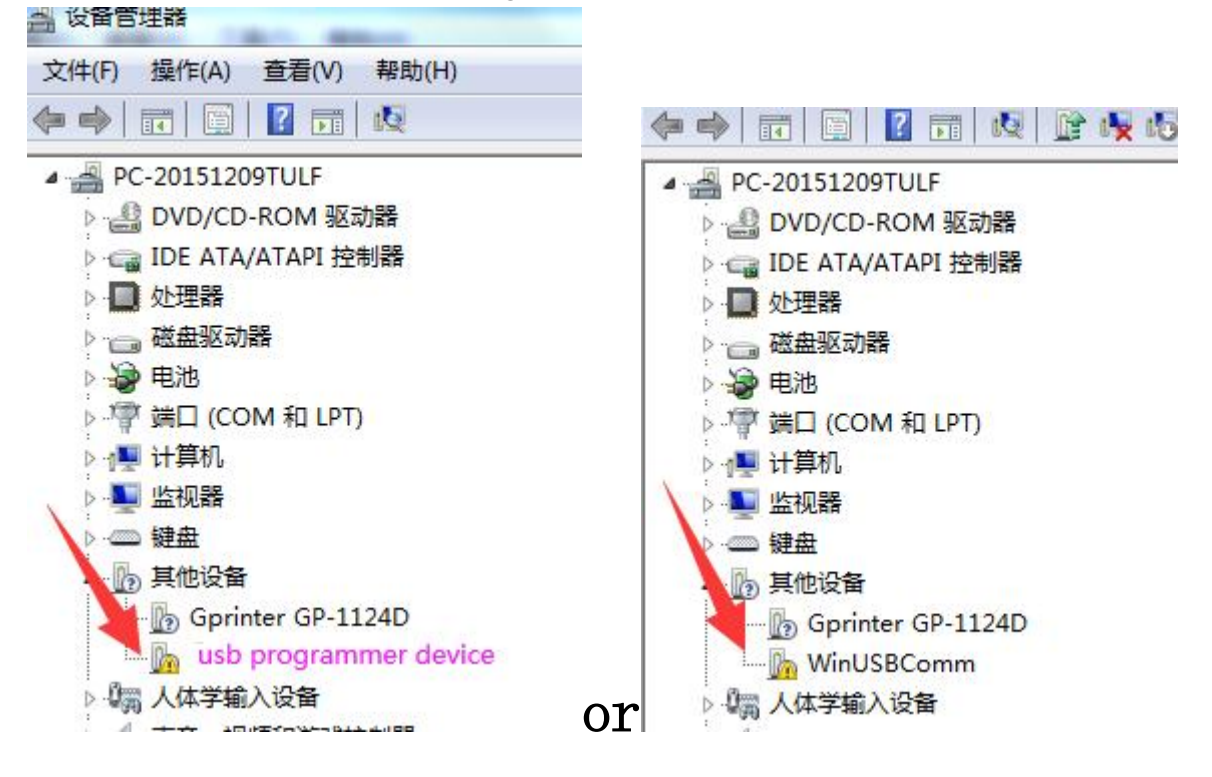

Right click---à update the driver, then chose "Browse my computer for driver software"

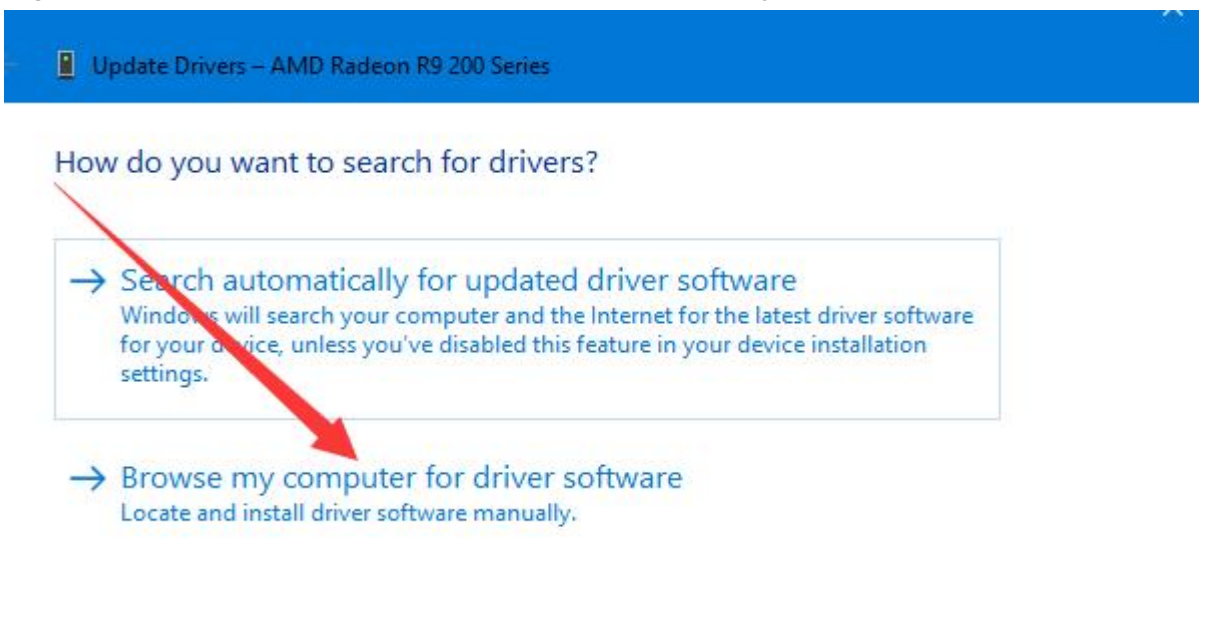

Cancel

1. Browse to the" ../XP866+/driver" file( copy the software from the CD to the computer first); And click the next.

|                                                                         | 浏览文件夹                 | F      |
|-------------------------------------------------------------------------|-----------------------|--------|
| 浏览计算机上的驱动程序文件                                                           | 选择包含您的硬件的驱动程          | 序的文件夹。 |
| 在以下位置搜索驱动程序软件:                                                          | ▲ 🎉 XP866+            | *      |
| E:\编程器软件\XP866+\driver 🗸 💦                                              | 11览(R) 4 📜 driver 🕘 . |        |
| ▼ 包括子文件夹(1)                                                             | amd64                 |        |
| 1                                                                       | 🍶 ia64                |        |
|                                                                         | \mu x86               |        |
|                                                                         | ▲ 编程器8710v1<br>< _ Ⅲ  | 0011   |
|                                                                         | 文件夹 (F): driver       |        |
| 八丁异们山小反音池动村主子列表中达对年(L)<br>此列表将显示与该设备兼容的已安装的驱动程序软件,以及与该设备处于<br>所有驱动程序软件。 |                       | 确定 取消  |
|                                                                         |                       |        |
| 4                                                                       |                       |        |

2. Some computers may display the following prompt, please select "always install driver "

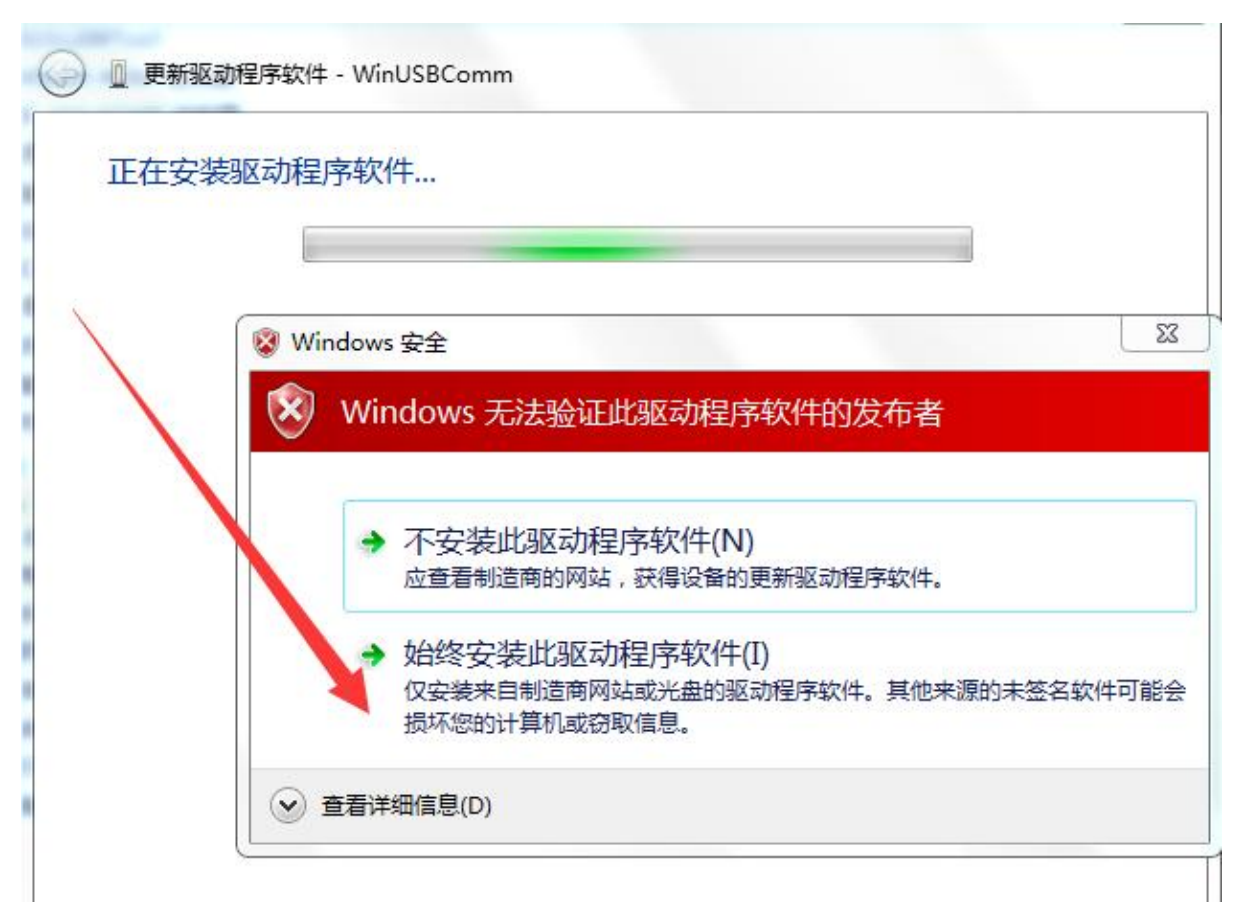

3. One of the following figures appears, indicating that the driver is installed

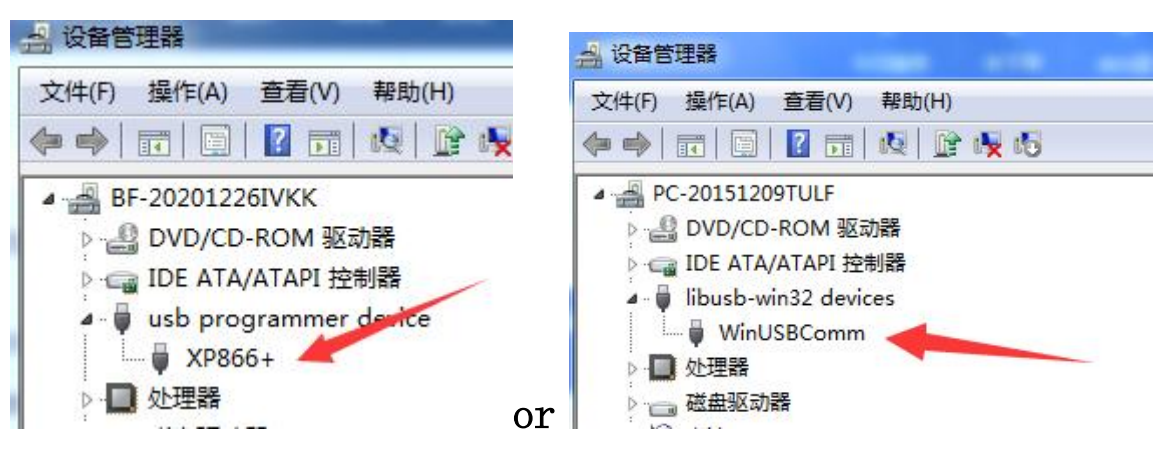

# software setup

| e(F) Sur                                                                                                    | Her(B) Operation | (O) Device(Y) U             | anguaga           | (L) He        | elp(H)  |          |        |         |        |        |                  |  |
|----------------------------------------------------------------------------------------------------|------------------|-----------------------------|-------------------|---------------|---------|----------|--------|---------|--------|--------|------------------|--|
| in Say                                                                                                    | Bead ERASE       | Divide Verity AU            |                   |               |         | Sevice ( | About  |         |        |        |                  |  |
| νp                                                                                                    |                  |                             | 001               | 0203          | 0405    | 0607     | 0809   | OAOB    | 0000   | DEOF   | 0123456789ABCDEF |  |
| pe                                                                                                    |                  | 0x00000                     | AC11              | 7787          | 3793    | ACAC     | B46E   | CC12    | FDSE   | AAOE   | w.7 nì.ý^*.      |  |
| M_HLASH                                                                                                    | •                | 0x00010                     | F886              | 62A2          | 8151    | CTOE     | 6DCA   | 0068    | 9099   | 8879   | ø b¢ ±C.mÊ.h .v  |  |
| anutaclure                                                                                                    | H.               | 0x00020                     | BDCO              | CIDB          | 2925    | 1651     | C882   | 2267    | BEFA   | DE4A   | AA0)0.02 "q 45J  |  |
| 3N                                                                                                    | -                | 0x00030                     | DOGD              | EBEA          | 20AE    | F34E     | 1884   | 7737    | DEEF   | 9958   | B≡èé @óN.'w70o ø |  |
| me                                                                                                    | 10 B             | 0x00040                     | 63BC              | 5895          | 996B    | FAIR     | 2600   | B63P    | D828   | A33A   | CHX kú.sà¶?d(t:  |  |
| (25F80                                                                                                    | •                | 0x00050                     | 283C              | EOE4          |         | 0505     | 2244   | CA25    | 2193   | P507   | (<48.01DÊ61 0.   |  |
|                                                                                                    | 10               | 0x00060                     | 44PD              | 8810          | 206D    | 3002     | 8620   | DED4    | 855F   | CF96   | Dý . m0¶ ⊳ố ĭ    |  |
| Test                                                                                                    | Find             | 0x00070                     | 187C              | A4C9          | D410    | D50A     | 0073   | SEGE    | 1570   | A85D   | .1=±0.0          |  |
|                                                                                                    |                  | 0x00080                     | 4874              | BSac          | 5673    | SOPP     | BESC.  | F450    | 2618   | 3814   | Han-Va P Alert   |  |
| e .                                                                                                    | 1M8 +            | 0x00090                     | 8725              | BADO          | 1865    | 38.25    | 6739   | 8847    | 4983   | 8582   | O D. erong GIE * |  |
|                                                                                                    | 10000            | 0x000x0                     | 8820              | 2279          | D2F4    | F288     | CR2A   | 4112    | 5300   | COGE   | - vòòò Ê*O stàn  |  |
| gesize                                                                                                    | 256              | 0x00080                     | 1897              | EC31          | 7271    | 1080     | 3BSE   | AAE7    | 5680   | 67BF   | . 11rg. : *eV g: |  |
| P856+ USB Hig<br>F) Buffer(B)<br>P<br>Save<br>Save<br>P<br>P<br>P<br>P<br>P<br>P<br>P<br>P<br>P<br>P<br>P<br>P<br>P                                                                                                    | In sec.          | 0x00000                     | 1000              | 4 PBD         | 2064    | 2F18     | 7EC3   | 472C    | ASP1   | 355B   | 0H-1/ AG. #851   |  |
| ied                                                                                                    | 13492            | 0x00070                     | 6472              | 2124          | 7580    | 2183     | 9565   | 1188    | D488   | 2438   | drlSu=* i. ô St  |  |
| P856+ USB R<br>F) Buffer(B<br>Save<br>PLASH<br>subschurer<br>N<br>Test<br>F) Test<br>F) Save<br>F) Save<br>F) Sav | 1                | 0x00020                     | 1810              | FFAR          | FF4B    | 1064     | C45F   | 3382    | BAFF   | 7194   | n@bE di 34'Va    |  |
| 0.000                                                                                                    |                  | 0x000E0                     | 1265              | BIE2          | 8891    | 6293     | BDC4   | 1961    | 5130   | 9608   | Ca An h h az< b  |  |
| en Save<br>p<br>p<br>p<br>PI_FLASH<br>anutacturer<br>BN<br>arre<br>NZ5F80<br>Text<br>2e 11MB<br>sgenize [256]<br>peed [12M<br>uto Options<br>IV Eras<br>IV Eras<br>IV Veril<br>AUT                                                                                                    | P                | 0x00100                     | 98.31             | P487          | DELO    | 9526     | -      | 5060    | 1770   | 4500   | 13 D. Stamm. DND |  |
| n Save<br>PLASH<br>subacturer<br>N<br>re<br>Z5P80<br>Test<br>11M5<br>perice 256<br>red 112M<br>re<br>Fra<br>Fra<br>Fra<br>Fra<br>Fra<br>Fra<br>Fra<br>AUT                                                                                                    | E1898            | 0x00110                     | P072              | 6422          | 0895    | 9174     | 31.95  | 1825    | 8008   | 9460   | Ardeft to        |  |
| (P866+ USB<br>(F) Buffer(F<br>) Save<br>pe<br>1_FLASH<br>rudacturer<br>IN<br>rme<br>E25F80<br>Text<br>148<br>gesize 256<br>eed 128<br>Ac Options<br>IV Era<br>IV Pro<br>IV Yes<br>AUT                                                                                                    |                  | 0x00120                     | BC67              | 0170          | 6430    | 7015     | 6480   | 6003    | 6785   | a 3/27 | Wa ld0n d T afer |  |
| P856+ USB<br>P Buffer(F<br>P Save<br>P<br>P<br>P<br>P<br>P<br>P<br>P<br>P<br>P<br>P<br>P<br>P<br>P                                                                                                    | Program          |                             |                   |               | 100     |          |        |         |        |        |                  |  |
| ø                                                                                                    | Verilo           | 002:The progra<br>001:检测时间段 | uner i<br>20. Tfl | s dete<br>就亦正 | cted, : | and the  | workis | ng stat | e is n | ormal. |                  |  |
|                                                                                                    | State 1          |                             |                   | 1000          | 10.00   |          |        |         |        |        |                  |  |
|                                                                                                    | AUTO             |                             |                   |               |         |          |        |         |        |        |                  |  |

Software not need to install, please run the \*.exe programm.

# select chip

| Open Save    | Read ERASE |
|--------------|------------|
| Chip<br>Type |            |
| SPI_FLASH    | -          |
| Manufacturer |            |
| WINBOND      | •          |
| Name         |            |
| W25×10       | •          |
| Test         | Find       |
| Sine Lie     |            |

1.User can select chip modle from "Type", "Manu" and "Chip" combox.

2.User can click "find" to select chip modle too.

3. If the chip is 25 series, you can click "test" the chip model

# search chip

| Chip<br>Tupe  | 0001 0203 0405 0607 0809                                 | OAOB OCOD |
|---------------|----------------------------------------------------------|-----------|
| SPI FLASH     | 0x00000 FFFF FFFF FFFF FFFF FFFF                         | FFFF FFFF |
| Mapufacturer  | 0x00010 FFFF FFFF FFFF FFFF FFFF                         | FFFF FFFF |
|               | Chip Select                                              | 23        |
| Name          | 2                                                        |           |
| W25X10 💌      | Find 25Q64                                               |           |
|               | Type Manufacturer Name                                   |           |
| Test Find     | SPI_FLASH EON EN25Q64                                    |           |
| Size 128KB    | SPI_FLASH GIGADEVICE GD23064<br>SPI_FLASH WINBOND W25064 | Select    |
|               | SFI_FLASH WINDUND W23Q64FW                               |           |
| Pagesize 256  |                                                          |           |
| Speed 12MHz 💌 |                                                          |           |
| Auto Options  |                                                          | 12        |
|               |                                                          | Quit      |
|               |                                                          |           |
| ✓ Erase       |                                                          |           |
|               |                                                          |           |
| D. Durana     |                                                          |           |

Click "find", then pop the above dialog, enter the keyword, the matched chips will be listed in the listbox.

#### detect chip

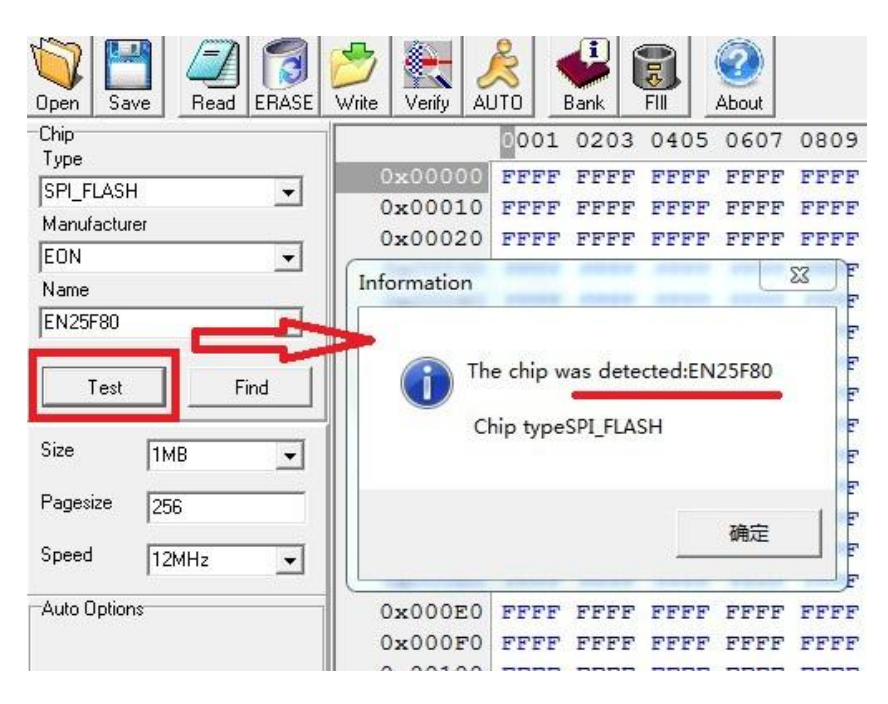

Click "Test", the software will pop a messagebox to show chip name.

The programmer only can detect 25 series spi flash.

Note: Some 8M or more chips are detect ID unstable. recommended to select the chip manually. In addition, if some errors when reading and writing, please to lower the speed(see the picture below).

| File(F) Buffer(B) Operation( | O) Language(L) Help(H)           |
|------------------------------|----------------------------------|
| Open Save Read ERASE         | Write Verify AUTO                |
| Chip                         | 0001 0203 0405 0607 080          |
|                              | 0x00000 FFFF FFFF FFFF FFFF FFF  |
|                              | 0x00010 FFFF FFFF FFFF FFFF FFF  |
| Manuracturer                 | 0x00020 FFFF FFFF FFFF FFFF FFF  |
| IEUN 🗾                       | 0x00030 FFFF FFFF FFFF FFFF FFF  |
| Name                         | 0x00040 FFFF FFFF FFFF FFFF FFF  |
| EN25F80                      | 0x00050 FFFF FFFF FFFF FFFF FFF  |
|                              | 0x00060 FFFF FFFF FFFF FFFF FFF  |
| Test Find                    | 0x00070 FFFF FFFF FFFF FFFF FFF  |
|                              | 0x00080 FFFF FFFF FFFF FFFF FFFF |
| Size 1MB 👻                   | 0x00090 FFFF FFFF FFFF FFFF FFF  |
|                              | 0x000A0 FFFF FFFF FFFF FFFF FFF  |
| Pagesize 256                 | 0x000B0 FFFF FFFF FFFF FFFF FFF  |
| Speed                        | 0x000C0 FFFF FFFF FFFF FFFF FFF  |
|                              | 0x000D0 FFFF FFFF FFFF FFFF FFF  |
| Auto Options 6MHz            | 0x000E0 FFFF FFFF FFFF FFFF FFF  |
| 3MHz                         | 0x000F0 FFFF FFFF FFFF FFFF FFF  |
|                              | 0x00100 FFFF FFFF FFFF FFFF FFF  |

# open file

|                      |           | 015 055 mgn        |        |        |         |        |      |
|----------------------|-----------|--------------------|--------|--------|---------|--------|------|
|                      | File(F)   | Buffer(B) O        |        |        |         |        |      |
|                      | Open      | Save Read          |        |        |         |        |      |
| lick" <b>OPEN</b> ", | Tupe      |                    | or     |        |         |        |      |
|                      |           |                    |        |        |         |        |      |
| File(F) Buffer(B)    | Operation | (O) Device(Y)      | Langua | ige(L) | Help(H) | )      |      |
| Open(O)              |           | 🗻   📖              | 2      |        |         | 10     | 65   |
| Save(S)              |           |                    | 2      | -      |         |        | 9    |
| Quit(Q)              | ERASE     | Write   Verify   / | AUTU   | Bank   | FII     | Device | Abou |
| Type                 | _         |                    | 0001   | 0203   | 0405    | 0607   | 080  |
| SPI_FLASH            |           | 0x0000             | FFFF   | FFFF   | FFFF    | FFFF   | FFF  |
| Manufacturer         |           | 0x0010             | FFFF   | FFFF   | FFFF    | FFFF   | FFE  |
| SST                  | -         | 0x0020             | FFFF   | FFFF   | FFFF    | FFFF   | FFF  |
| Name                 |           | 0x0030             | FFFF   | FFFF   | FFFF    | FFFF   | FFF  |
| COTOD/CE104          |           | 0x0040             | FFFF   | FFFF   | FFFF    | FFFF   | FFF  |
| 155125VF512A         | -         | 0x0050             | FFFF   | FFFF   | FFFF    | FFFF   | FFF  |
| [                    | - 1       | 0x0060             | FFFF   | FFFF   | FFFF    | FFFF   | FFF  |
| Test                 | Find      | 0x0070             | FFFF   | FFFF   | FFFF    | FFFF   | FFF  |
|                      |           | 0×0080             |        | PPPP   |         |        | -    |

Load data to buffer from a bin file or a hex file.

## save file

|                     | File(F) Buffer(B) Operation(O | ) Device(Y) | Languag | e(L) I | Help(H) |
|---------------------|-------------------------------|-------------|---------|--------|---------|
|                     | Open(O)                       | e.   🔊      | 81      | I      |         |
|                     | Save(S)                       | Vite Vertu  |         | Bank   | FII     |
|                     | Quit(Q)                       |             | 001 (   | 0203   | 0405    |
|                     | Type                          | 0x0000      | FFFF I  | FFFF   | FFFF    |
|                     | ISM_FLASH                     | 0,0010      | FFFF I  | FFFF   | FFFF    |
|                     | Manufacturer                  | 0x0020      | FFFF I  | FFFF   | FFFF    |
|                     | ISST 👤                        | 0x0030      | FFFF I  | FFFF   | FFFF    |
|                     | Name                          | 0x0040      | FFFF I  | FFFF   | FFFF    |
|                     | SST25VF512A 🔹                 | 0x0050      | FFFF I  | FFFF   | FFFF    |
|                     |                               | 0x0060      | FFFF I  | FFFF   | FFFF    |
| •                   | Test Find                     | 0x0070      | FFFF I  | FFFF   | FFFF    |
| 51 (D D (( (D) O    |                               | 0x0080      | FFFF I  | FFFF   | FFFF    |
| File(H) Buller(B) O | Size 64KB 👻                   | 0x0090      | FFFF I  | FFFF   | FFFF    |
|                     |                               | 0x00x0      | FFFF 1  | FFFF   | FFFF    |
|                     | Pagesize 256                  | 0x00B0      | FFFF I  | FFFF   | FFFF    |
| Open Save Bead      | Speed In Date                 | 0x0000      | FFFF I  | FFFF   | FFFF    |
| CI:                 | 1.5MHz                        | 0x00D0      | FFFF I  | FFFF   | FFFF    |
| Lune 01             | Auto Options                  | 0.00000     | -       |        |         |

Save data to a bin file from buffer.

### Edit code

| 8  | 0x00020 | FFFF | FFFF | FFFF | FFFF | FFFF | FFFF | FFFF | FFFI |
|----|---------|------|------|------|------|------|------|------|------|
| į. | 0x00030 | FFFF | FFFF | FFFF | FFFF | FFFF | FFFF | FFFF | FFFI |
| 8  | 0x00040 | FFFF | FFFF | FFFF | FFFF | FFFF | FFFF | FFFF | FFFI |
| 2  | 0x00050 | FFFF | FFFF | FFFF | FFFF | FFFF | FFFF | FFFF | FFFI |
| 1  | 0x00060 | FFFF | FFFF | FFFF | FFFF | FFFF | FFFF | FFFF | FFFI |
| 8  | 0x00070 | FFFF | FFFF | FFFF | FFFF | FFFF | FFFF | FFFF | FFFI |
| 2  | 08000x0 | FFFF | FFFF | FFFF | FFFF | FFFF | FFFF | FFFF | FFFI |
| 8  | 0x00090 | FFFF | FFFF | FFFF | FFFF | FFFF | FFFF | FFFF | FFFI |
| 35 | 0x000x0 | FFFF | AACD | EFFF | FFFF | FFFF | FFFF | FFFF | FFFI |
| i. | 0x000B0 | FFFF | FFFF | FFFF | FFFF | FFFF | FFFF | FFFF | FFFI |
| 3  | 0x000C0 | FFFF | FFFF | FFFF | FFFF | FFFF | FFFF | FFFF | FFFI |
| 2  | 0x000D0 | FFFF | FFFF | FFFF | FFFF | FFFF | FFFF | FFFF | FFFI |
| 1. | 0x000E0 | FFFF | FFFF | FFFF | FFFF | FFFF | FFFF | FFFF | FFFI |
| 3  | 0x000F0 | FFFF | FFFF | FFFF | FFFF | FFFF | FFFF | FFFF | FFFI |
| 39 | 0x00100 | FFFF | FFFF | FFFF | FFFF | FFFF | FFFF | FFFF | FFFI |

User can change data in buffer.

#### erase chip

25 spi flash must be erased before writing.

Other chips can be overwritten without erasing. **read chip** 

Read data to buffer from chip.

write chip

Write data to chip from buffer, but Load data before writing.

### verify chip

Compare the data in chip to the data in buffer.

It's necessary to execute the verify command after writing and reading.

| File(F)  | Buffer( | B) Op | eration( | 0) De             | evice(Y) | La   | angua    | age | e(L) H | elp(H) |         |
|----------|---------|-------|----------|-------------------|----------|------|----------|-----|--------|--------|---------|
| Open     | Save    | Read  | ERASE    | <b>B</b><br>Write | Verify   | AL   | S<br>JTQ | E   | Jank ( | FII    | Device  |
| Chip     |         |       |          |                   |          |      | 04.0     | 1   | 0203   | 0405   | 5 060   |
| гуре     | ACH     |       |          | 0                 | x0000    | 00   | 8A.      | 4   | 89BF   | 5165   | 6 6 E ( |
| SFI_FL   | Арн     |       | <u> </u> | 0                 | x0001    | LO   | 6A9      | :   | A2C4   | F9F2   | 2 E98   |
| Manura   | icturer |       | -        | 0                 | x0002    | 20   | B3B      | E   | A816   | 9700   | 5 BE    |
| EUN      |         |       |          | C                 | x0003    | 30   | CD0      | в   | C86E   | E0C5   | 5 EDH   |
| Name     |         |       |          | 0                 | x0004    | 10   | 5D1      | 8   | 73C8   | CC12   | в в 38  |
| EN25F    | 80      |       | -        | 0                 | x0005    | 50   | 4CB      | 7   | 5860   | 9110   | ) 91H   |
|          |         |       | 1        | 0                 | x000e    | 50   | BFF      | в   | 65AF   | A862   | 2 450   |
| T        | est     | Fi    | nd       | 0                 | x0007    | 70   | 1F3      | 7   | CA71   | CGEZ   | A CEH   |
|          |         |       |          | 0                 | 3000x    | 30   | 12F      | F   | F5A2   | E3CI   | 0 6C    |
| Size     | 1MI     | В     | -        | 0                 | x0009    | 90   | 7F2      | 4   | 957B   | 3661   | 9D5     |
| Pagesiz  |         |       |          | 0                 | x000Z    | 10   | 8DB      | в   | 9A79   | 3660   | 2 1F(   |
| i ayesiz | 256     | )     |          | 0                 | x000E    | 30   | A31      | 6   | 3255   | 9AAB   | E F30   |
| Speed    | 121     | 4Hz   | <b>T</b> | 0                 | x000c    | :0   | 68C      | 7   | CD0B   | 5856   | 5 581   |
|          | 1       |       |          | 0                 | x000I    | 00   | C3A      | 3   | 19D7   | ASC    | CB      |
| -Auto Op | ptions  |       |          | 0                 | x000E    | 20   | DBB      | D   | 0632   | 02A4   | 001     |
|          |         |       |          | 0                 | x000E    | PO   | 176      | 6   | C2D9   | 1AD(   | 100     |
|          | 🔽 Era   | se    |          | 0                 | x0010    | 00   | 1F3      | 2   | BDC5   | EAGE   | 375     |
|          |         |       |          | 0                 | x0011    | LO   | D8F      | 5   | A533   | A8E1   | DD4     |
|          | 🔽 Pro   | gram  |          | 0                 | x0012    | 20   | 6BC      | 1   | 699C   | CACE   | B CET   |
|          |         |       |          | 004.              |          |      | 10+01    | -   |        |        |         |
|          | 🔽 Ver   | ifu   |          | 003:1             | Read Co  | )mp] | lete!    |     |        |        |         |
|          |         | ·     | /        | 002:1             | AUTO Co  | mpl  | lete!    |     |        |        |         |
|          | AUT     | ·o /  |          | 001:              | The pro  | ogra | anner    | i   | s dete | ected, | and t   |
| State    |         | Ready | U        | se time           | e 00:0   | 00:3 | 4        | -   |        |        |         |

Auto: Burn chip (Erase, write and verify).

Erase, write and verify.

| Oper       | Save                 | Read ERASE | Write Verify | AUTO     | Bank     | FIII Devic | About |           |          |             |          |         |       |          |
|------------|----------------------|------------|--------------|----------|----------|------------|-------|-----------|----------|-------------|----------|---------|-------|----------|
| Chip<br>Ty | Chip Editor          |            |              |          | 0202     | 0405 06    | 07 00 | NG NN ND  | 0000 0   | <u> 010</u> | 2456700  |         |       | 23       |
| Ма         | 芯片类型                 | 芯片厂家       | 芯片型号         | 芯片ID     | FLASH    | FLASH页     | 类型    | 子类型       | 延时       | 工作电压        | EEPROM   | EEPROM页 | 关联XML | <u>^</u> |
| EC         | SPI_FLASH            | AMIC       | A25L05PU     | 0x372010 | 65536    | 256        | 0     | 0         | 1000     | 0           | 0        | 1       | 0     |          |
| Na         | SPI_FLASH            | AMIC       | A25L05PT     | 0x372020 | 65536    | 256        | 0     | 0         | 300      | 0           | 0        | 1       | 0     |          |
| EN         | SPI_FLASH            | AMIC       | A25L10PU     | 0x372011 | 131072   | 256        | 0     | 0         | 300      | 0           | 0        | 1       | 0     |          |
|            | SPI_FLASH            | AMIC       | A25L20PU     | 0x372012 | 262144   | 256        | 0     | 0         | 300      | 0           | 0        | 1       | 0     |          |
|            | SPI_FLASH            | AMIC       | A25L20PT     | 0x372022 | 262144   | 256        | 0     | 0         | 300      | 0           | 0        | 1       | 0     |          |
| Siz        | SPI_FLASH            | AMIC       | A25L512      | 0x373010 | 65536    | 256        | 0     | 0         | 300      | 0           | 0        | 0       | 0     |          |
| Pa         | SPI_FLASH            | AMIC       | A25L010      | 0x373011 | 131072   | 256        | 0     | 0         | 300      | 0           | 0        | 0       | 0     |          |
| So         | SPI_FLASH            | AMIC       | A25L020      | 0x373012 | 262144   | 256        | 0     | 0         | 500      | 0           | 0        | 0       | 0     |          |
|            | SPI FI ASH<br>Confia | аміг       | 625I 40P     | Nv372013 | 65536    | 256        | n     | Π         | 1000     | n           | n        | n       | n     |          |
| Au         | Туре                 | SPI_FLASH  | •            | Class    | 25 flash | <b>乏</b> 제 | Ţ     | Voltage   | 331/     | •           | EEPROM   | 28      |       | •        |
|            | Manufacti            | urerAMIC   | •            | FLASH    | 64B      |            |       | Algorithm | ≇SST SPI | flash 🔻     | EEPROM p | ag 4    |       | -        |
|            | Name A25L05PU 💌      |            |              | FLASH Pa | age 1    |            | Ī     | Chip ID   | 0        | -           | Extend   |         |       | -        |
|            | Delay                | 100        |              |          | 100      |            |       |           |          |             |          | ,       |       |          |
|            |                      | Delete     |              |          | Add      |            | Ec    | jit       |          | Save        |          | Quit    | ]     |          |

# Device(You can add chips do yourself):

**Type:** there are 5 kinds (25 SPI flash, 24 EEPROM,25 EEPROM,93 EEPROM, 95 EEPROM.) Manufacturer: refers to the chip manufacturer

Name: Chip name.

**Delay:** the buffer time of this chip in sequential operation is generally 1000ms, which varies according to different chips. For the same type and same capacity, please refer to the chips in the list

**Class:** which kind does the chip belong to.

Flash: refers to the chip capacity.

**Flash page:** the operation chip has page size, which varies according to different chip page size.(find from Chip data manual.pdf)

Working voltage: there are three kinds of chip operating voltages: 5V, 3.3V and 1.8V.

Individual 1.8V chips need to borrow 1.8V adapter when reading and writing

**Algorithm:** different chip algorithms are different. Note: SST chip algorithm should be specified **Chip ID:** 24, 93, 25 EEPROM and 95 EEPROM have no ID, 25 SPI FLASH chips have

corresponding ID number;( find from Chip data manual.pdf).

With the chip ID number, the chip can be detected

**EEPROM:** 25 series chips fill in 0b by default; 93 / 24 / 25eeprom / 95eeprom chips fill 2B by default

EEPROM page: fill in 1 by default;

Extended association: fill in 0 by default

### Button:

Delete: select a chip in the chip list and delete

Add: fill in the chip model in the configuration, and then click Add

**Edit:** Select a chip in the chip list, then edit it in the configuration, finally click" Edit" to save it

Save: after clicking Add or edit, click Save to the software;

**Exit:** Click to exit the current dialog box.

# FAQ

### 1. Verify error.

(1)User must select a correct chip modle before writting.

(2)User must erase chip before writting if che chip is a 25 flash.

(3)User must select a correct memory unit width if che chip is a 93 eeprom.

(4) The chip maybe bad.

# 2. Chip position when reading and writting.

(1) If the programmer is linked to PC, the chip must be placed in the socket as below:

## 3. Automatically detect chip modle unsuccessful.

See the section "detect chip" in this document.

### 4. The simple SMD socket.

There are two positions on the simple patch adapter, which are connected in parallel. When in use, you can choose any position, but do not weld two chip at the same time.

## 5.Brush BIOS chip online with clip.

With clips, some mainboards can be used, but most mainboards need to be removed. If the chip is not removed on the board, it will be disturbed by the peripheral circuit, the voltage will be pulled down and will not work, and the chip timing is disordered;

1. Try to ground the two crystal oscillators of the main control CPU to make it inoperative.

- 2. Disconnect the peripheral circuit next to the chip.
- 3. If not, it is recommended to remove the chip from the board.